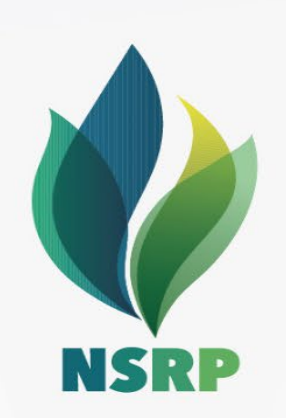

# Hướng dẫn sử dụng SAP ARIBA Quy trình đánh giá năng lực

CÔNG TY TNHH LỌC HÓA DẦU NGHI SƠN NGHI SON REFINERY & PETROCHEMICAL LIMITED LIABILITY COMPANY

#### Nội dung

1. Tổng quan

2. Nhận thư mời tham gia đánh giá năng lực từ NSRP

3. Điền và hoàn thành form đánh giá năng lực

- NSRP sử dụng nền tảng SAP Ariba để quản lý nhà cung cấp và quy trình mua hàng.
- Quy trình đánh giá năng lực (Qualification Process) sẽ được thực hiện trên SAP Ariba.
- Nhà cung cấp phải hoàn thành đánh giá năng lực để tham gia các sự kiện đấu thầu của NSRP.
- Quy trình đánh giá năng lực sẽ được triển khai cho từng nhóm hàng hóa, khu vực theo nhu cầu của NSRP.
- Để có thể tham gia đánh giá năng lực, nhà cung cấp phải có tài khoản SAP Ariba và được NSRP gửi email mời tham dự.
- Giao diện của hệ thống SAP Ariba không có ngôn ngữ tiếng Việt.

#### b. Tổng quan quy trình đánh giá năng lực

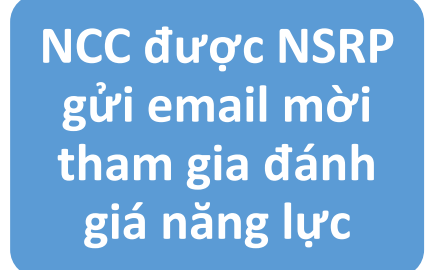

NCC điền thông tin trong form và gửi NSRP

NSRP đánh giá câu trả lời Năng lực của NCC được xác nhận

#### Nội dung

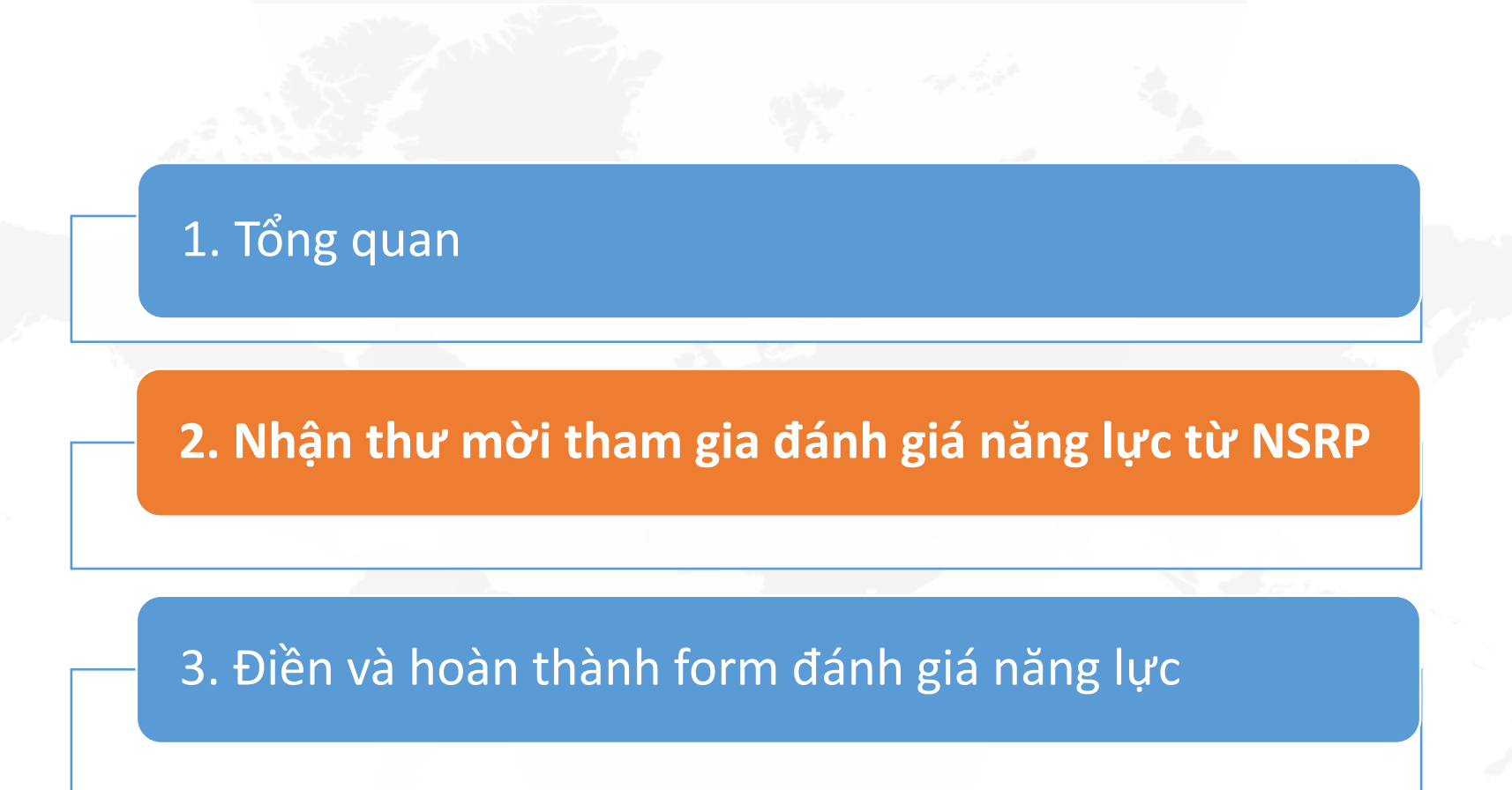

• NCC sẽ nhận được email mời tham gia quy trình đánh giá năng lực như ảnh.

🛛 🕁 🛛 Ariba Administrator 2

NSRP Procurement - TEST invites you to participate in this process: Supplier Qualification Process

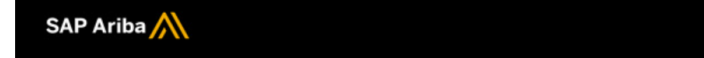

#### Dear Esteemed Suppliers,

Nghi Son Refinery & Petrochemical Limited Liability Company (NSRP) is planning to select suitable supplier(s) for provision materials and services for our operation. If your company is interested in working with us, please fill out the listed questionnaires and return them by the specified dates.

These questionnaires are necessary to complete the Supplier Qualification Process process. Thank you for taking the time to respond to each one.

#### **Process Overview**

Process: Strategic Suppliers Qualification - 01 Category: industrial gas Region: Business unit: Material: Not applicable Process owner: Nguyen The Trung Message:

#### **Questionnaire Overview**

| Name                                 | Assigned To      | Respond By             |  |  |  |  |  |
|--------------------------------------|------------------|------------------------|--|--|--|--|--|
| Supplier Qualification Questionnaire | trung The Nguyen | May 8, 2024 at 8:07 PM |  |  |  |  |  |

<u>Click Here</u> to view the process.

Click on "Click here" to do the Qualification Process

Best Regards, SAP Ariba team

• Đăng nhập hoặc tạo tài khoản SAP Ariba. NCC bắt buộc phải có tài khoản để tham gia đánh giá năng lực.

| Ariba Proposals and Questionnaires 👻                                                                                                    |                                                                              |
|----------------------------------------------------------------------------------------------------|------------------------------------------------------------------------------|
| Welcome, Nguyen Van A Aka                                                                                                    |                                                                              |
| Have a question? Click here to see a Quick Start guide.                                                                                                    |                                                                              |
| Sign up as a supplier with NSRP Procurement - TEST on SAP Ariba.<br>NSRP Procurement - TEST uses SAP Ariba to manage procurement activities.<br>Create an SAP Ariba supplier account and manage your response to procurement activities required by NSRP P<br>Already have an account?                                                                                                    | rocurement - TEST. Sign up                                                   |
| The SAP Business Network is your entryway to all your Ariba seller solutions. You now have a single location to of which Ariba solution your customers are using. Once you have completed the registration, you will be able to .<br>Respond more efficiently to your customer requests<br>Work more quickly with your customers in all stages of workflow approval<br>Strengthen your relationships with customers using an SAP Business Network solution<br>Review pending sourcing events for multiple buyers with one login<br>Apply your Company Profile across SAP Business Network, SAP Business Network Discovery and Ariba Moving to the SAP Business Network allows you to log into a single location to manage: | manage all of your customer relationships and supplier activities regardless |

• Trong trường hợp quên tài khoản/mật khẩu, hãy click như ảnh dưới và làm theo hướng dẫn của SAP.

| Username: | *                                  |                          |  |
|-----------|------------------------------------|--------------------------|--|
| Password: | *                                  |                          |  |
|           | Forgot Username<br>Forgot Password | Click on Forgot Password |  |
|           |                                    |                          |  |

• Sau khi đăng nhập SAP Ariba thành công, hãy click vào bộ câu hỏi trong danh mục Qualification Questionnaire như ví dụ dưới.

| <ul> <li>Status: Open (1)</li> </ul>      |               |                   |            |            |               |
|-------------------------------------------|---------------|-------------------|------------|------------|---------------|
| Supplier Qualification Questionnaire - 02 | Doc1085369323 | 4/23/2024 2:22 PM | (no value) | (no value) | Not Responded |
|                                           |               |                   |            |            |               |

#### Nội dung

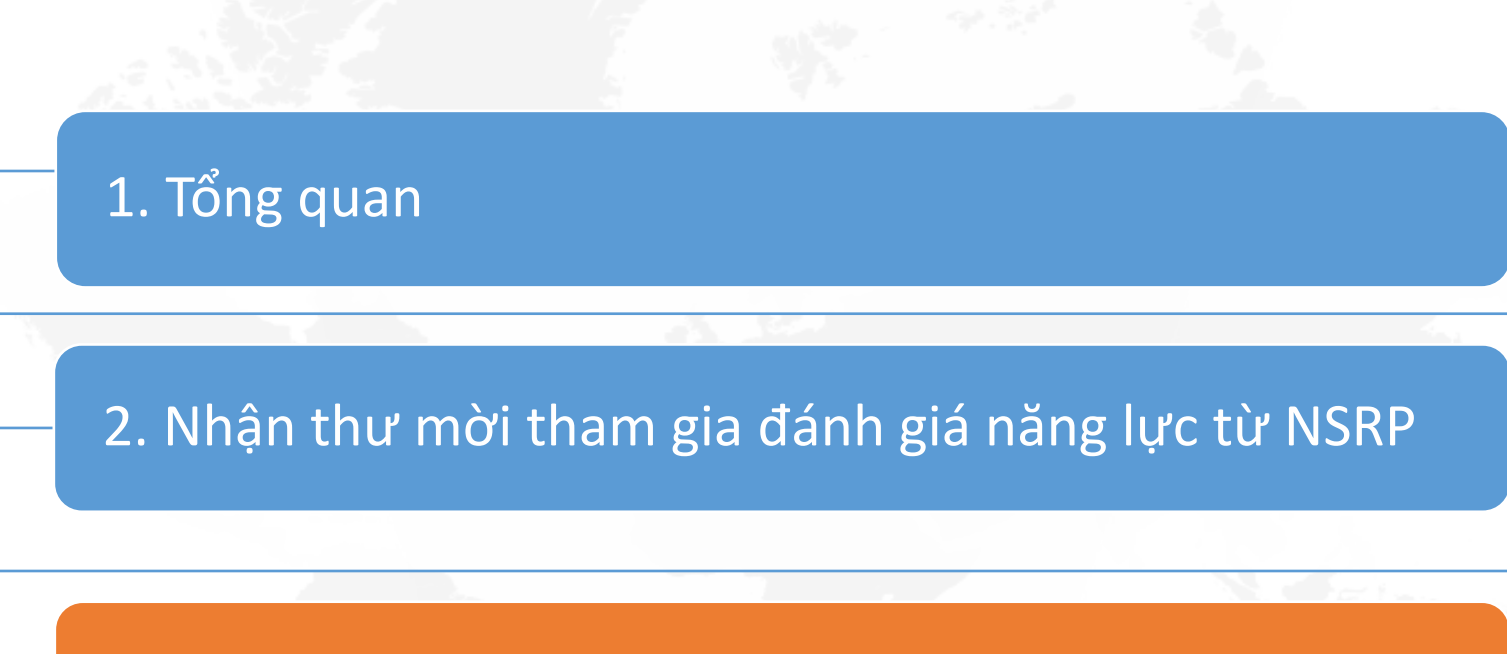

3. Điền và hoàn thành form đánh giá năng lực

• Màn hình giao diện đánh giá năng lực của SAP Ariba

| Jump to Navigation   Jun                            | np to Content Test Site                                                                                                    |           |        |          |                    |                 |        |
|-----------------------------------------------------|----------------------------------------------------------------------------------------------------|-----------|--------|----------|--------------------|-----------------|--------|
| < 🔮                                                 |                                                                                                    | Q.        | 3      | <b>1</b> | Ę                  | 0               | NC     |
| Acting as: Nguyen Van A A                           | ka                                                                                                    |           |        |          |                    |                 | Stop   |
| Console                                             | Doc1093069672 - Supplier Qualification Questionnaire - 02<br>Thời gian còn lại để hoàn thàn                                                                                                    | h for     | m [    | G        | rime rem<br>3 days | aining<br>323:5 | 6:49   |
| Event Messages<br>Event Details<br>Response History | If your customer has requested an update to this questionnaire, please click <b>Revise Response</b> and re-submit your answers. E current answers, your customer cannot complete their evaluation until you re-submit the questionnaire. | Even if y | you do | not need | l to chan          | ge any o        | f your |
| ▼ Event Contents                                    | Danh mục trong form                                                                                                    |           |        |          |                    |                 |        |
| All Content                                         | All Content                                                                                                    |           |        | Pa       | ge 1               | `               | × »    |
| 1 INFORMATION                                       | Name 1 INFORMATION                                                                                                    |           |        |          |                    |                 |        |
| 2 DECLARATION BY<br>SUPPL                           | 1.1 General Information                                                                                                    | ess       | -      |          |                    |                 |        |

#### • NCC trả lời các câu hỏi trong form

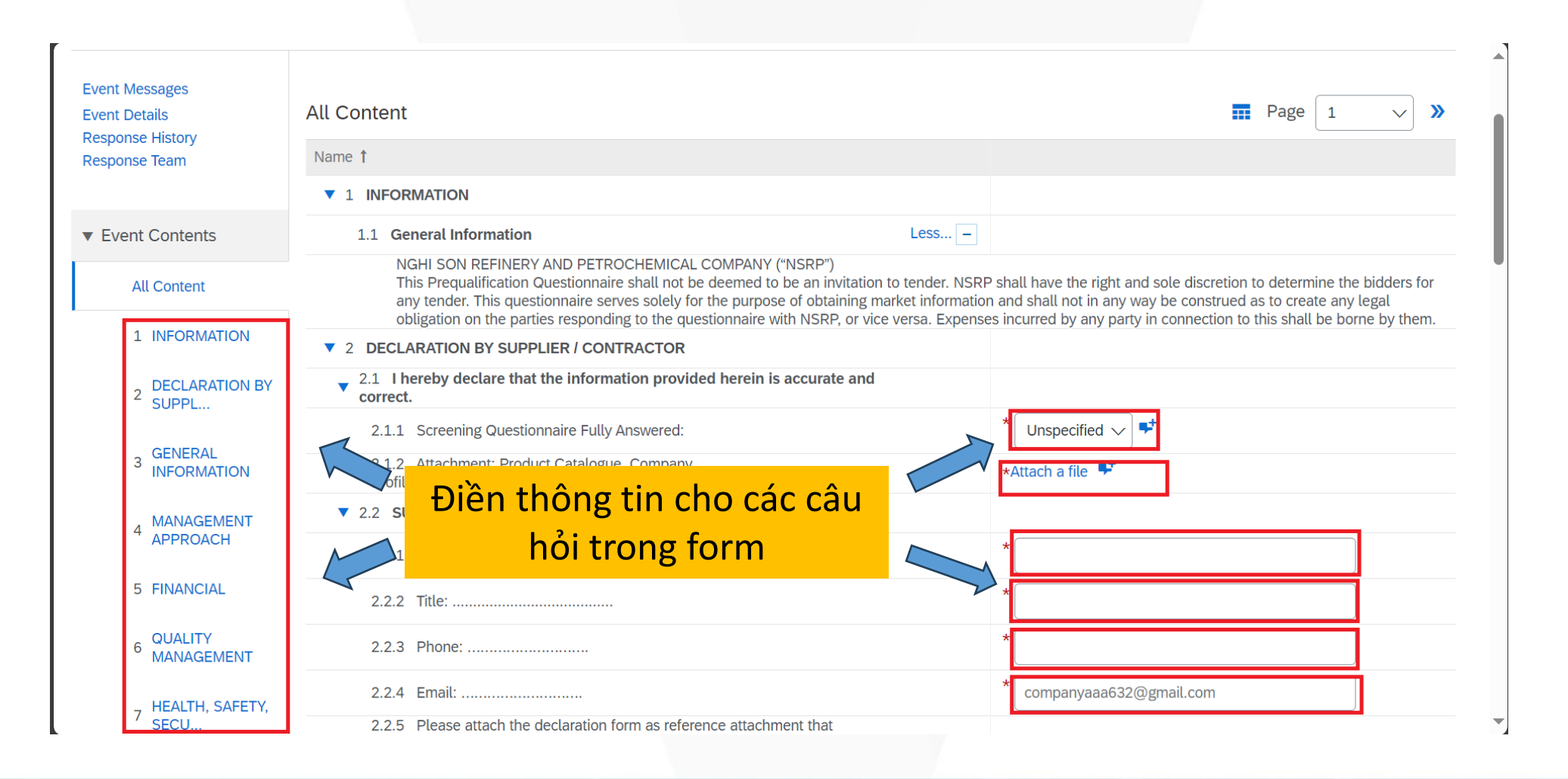

• Sau khi đã hoàn thành, NCC click "Submit Entire Response" để gửi form cho NSRP.

| Eveni Delails                                                                                        |                                                                                                    | <i>שן</i> איז דוכע. |              |  |  |
|----------------------------------------------------------------------------------------------------|----------------------------------------------------------------------------------------------------|---------------------|--------------|--|--|
| Response Team                                                                                        | Name 1                                                                                                    |                     |              |  |  |
|                                                                                                    | ▼ 9 LEGAL AND COMPLIANCE                                                                                                    |                     |              |  |  |
| <ul> <li>Event Contents</li> </ul>                                                                   | 9.1 Any major issues or non-compliances with legal regulations over the past 5 years?                                                                         | * No                | $\checkmark$ |  |  |
| All Content                                                                                          | 9.2 Any litigations, arbitrations, disputes and claims, whether actual or threatened and which involves or could involve the company?                         | * No                | $\sim$       |  |  |
| 1 INFORMATION                                                                                        | 9.3 Any agreements by company entered into in the last 5 years documenting a settlement with respect to any actual or threatened litigation, claim or dispute | * No                | $\checkmark$ |  |  |
| 2 DECLARATION BY 9.4 Any investigation, inquiry or enforcement proceedings or processes in progress? |                                                                                                    |                     |              |  |  |
| SUPPL                                                                                                | <ul> <li>SUPPL</li> <li>9.5 Any major outstanding obligations related to investigations, inquiries or enforcement proceedings?</li> </ul>                     |                     |              |  |  |
| 3 GENERAL<br>INFORMATION                                                                             | 9.6 Any major pending or settled tax issues related to tax inspections/ audits over the past 5 years?                                                         | * No                | $\checkmark$ |  |  |
| 4 MANAGEMENT                                                                                         | 9.7 Any major pending or settled issues related to                                                                                                    | * No                | $\checkmark$ |  |  |
| APPROACH                                                                                             | (*) indicates a required field <b>R / C Submit this response?</b>                                                                                             |                     |              |  |  |
| 5 FINANCIAL                                                                                          | Click OK to submit.                                                                                                    | port                |              |  |  |
| 6 QUALITY<br>MANAGEMENT                                                                              | Submit Entire Response     I     I       R / CC     OK     Cancel                                                                                             | port                |              |  |  |
|                                                                                                    | Infor<br>Click ok                                                                                                    |                     |              |  |  |
| ~ MANAGEMENT                                                                                         | infor<br>re Ful                                                                                                    |                     |              |  |  |

• Sau khi submit, SAP Ariba sẽ hiện thị thông báo đã submit thành công.

✓ Your response has been submitted. Thank you for participating in the event.

• Trong trường hợp NSRP cần NCC bổ sung thông tin, NCC sẽ nhận được email như ảnh dưới.

Hello Nguyen Van A Aka,

SAP Ariba 📈

NSRP Procurement - TEST has reviewed your questionnaire and needs additional information.

#### **Questionnaire Overview**

Questionnaire name: Supplier Qualification Questionnaire - 02 Supplier: Company AAA1 Comments: I nedd more information.

For more information or if you have any questions, contact NSRP Procurement - TEST.

Click Here to view the questionnaire. Click "Click here" to continue"

This questionnaire is part of following processes:

| Process Name                              | Process Type                                 | Material | Commodity | Region          | Department | Owner |
|-------------------------------------------|----------------------------------------------|----------|-----------|-----------------|------------|-------|
| Supplier<br>Qualification<br>Process - 02 | Strategic<br>Suppliers<br>Qualification - 02 |          | Packaging | Asia<br>Pacific | сво        |       |

• NCC truy cập form như slide 10 và click "Revise Response" để cập nhật thông tin

| Jump to Navigation   Ju                             | np to Content Test Site                                                                                                    |         |        |         |                   |                  |                     |
|-----------------------------------------------------|----------------------------------------------------------------------------------------------------|---------|--------|---------|-------------------|------------------|---------------------|
| < 👲                                                 |                                                                                                    | Q,      | §3     |         | Ş                 | 0                | NC                  |
| Acting as: Nguyen Van A A                           | ka                                                                                                    |         |        |         |                   |                  | Stop                |
| Console                                             | Doc1093069672 - Supplier Qualification Questionnaire - 02                                                                                                    |         |        | Ŀ       | Time ren<br>3 day | naining<br>s 23: | 56:49               |
| Event Messages<br>Event Details<br>Response History | If your customer has requested an update to this questionnaire, please click <b>Revise Response</b> and re-submit your answers. current answers, your customer cannot complete their evaluation until you re-submit the questionnaire. | Even if | you do | not nee | d to char         | nge any          | of your             |
| Response Team                                       | Click on Revise Response to continue                                                                                                    |         |        |         |                   |                  |                     |
| All Content                                         | All Content                                                                                                    |         |        | Pa      | age 1             |                  | <ul><li>✓</li></ul> |
| 1 INFORMATION                                       | Name 1 INFORMATION                                                                                                    |         |        |         |                   |                  |                     |
| 2 DECLARATION BY<br>SUPPL                           | 1.1 General Information                                                                                                    | Less    | -      |         |                   |                  |                     |

• Sau khi hoàn thành cập nhât, click "Submit Entire Response" để gửi bản cập nhật cho NSRP.

| Response Team            | Name 1                                                                                                    |            |  |  |
|--------------------------|----------------------------------------------------------------------------------------------------|------------|--|--|
|                          | ▼ 9 LEGAL AND COMPLIANCE                                                                                                    |            |  |  |
| ▼ Event Contents         | 9.1 Any major issues or non-compliances with legal regulations over the past 5 years?                                                                                                    | No 🗸       |  |  |
| All Content              | 9.2 Any litigations, arbitrations, disputes and claims, whether actual or threatened and which involves or could involve the company?                                                                                                    |            |  |  |
| 1 INFORMATION            | 9.3 Any agreements by company entered into in the last 5 years documenting a settlement with respect to any actual or threatened litigation, claim or dispute                                                                                          | * No 🗸     |  |  |
| 2 DECLARATION BY         | 2       DECLARATION BY<br>SUPPL         9.4       Any investigation, inquiry or enforcement proceedings or processes in progress?         9.5       Any major outstanding obligations related to investigations, inquiries or enforcement proceedings? |            |  |  |
| - SUPPL                  |                                                                                                    |            |  |  |
| 3 GENERAL<br>INFORMATION | 9.6 Any major pending or settled tax issues related to tax inspections/ audits over the past 5 years?                                                                                                    |            |  |  |
| 4 MANAGEMENT<br>APPROACH | 9.7 Any major pending or settled issues related to any other authority over the past 5 years?                                                                                                    | * No ~     |  |  |
| 5 FINANCIAL              |                                                                                                    |            |  |  |
| 6 QUALITY<br>MANAGEMENT  | Submit Entire Response         Update Totals         Save draft         Compose Message         Exc                                                                                                    | cel Import |  |  |
| HEALTH SAFETY            |                                                                                                    |            |  |  |

## Thanks!